# **USER GUIDE EXPORT DECLARATION**

### Pre-requisite:

- 1. Trader
  - register in uCustoms. (Please refer to manual) <u>http://www.customs.gov.my/en/uc/Documents/QuickReferences/Registration/Registration.</u> <u>pdf</u>
  - appoint agent (Please refer to manual) <u>http://www.customs.gov.my/en/uc/Documents/QuickReferences/Registration/Trader%20a</u> <u>ppoint%20Forwarding%20Agent.pdf</u>
- 2. Forwarding Agent
  - register in uCustoms (Please refer to manual) <u>http://www.customs.gov.my/en/uc/Documents/QuickReferences/Registration/Registration.</u> <u>pdf</u>

This User Guide Export Declaration can be used by Trader and forwarding agent.

### **EXPORT DECLARATION STEPS:**

1. Login uCustoms: https://myuc.customs.gov.my

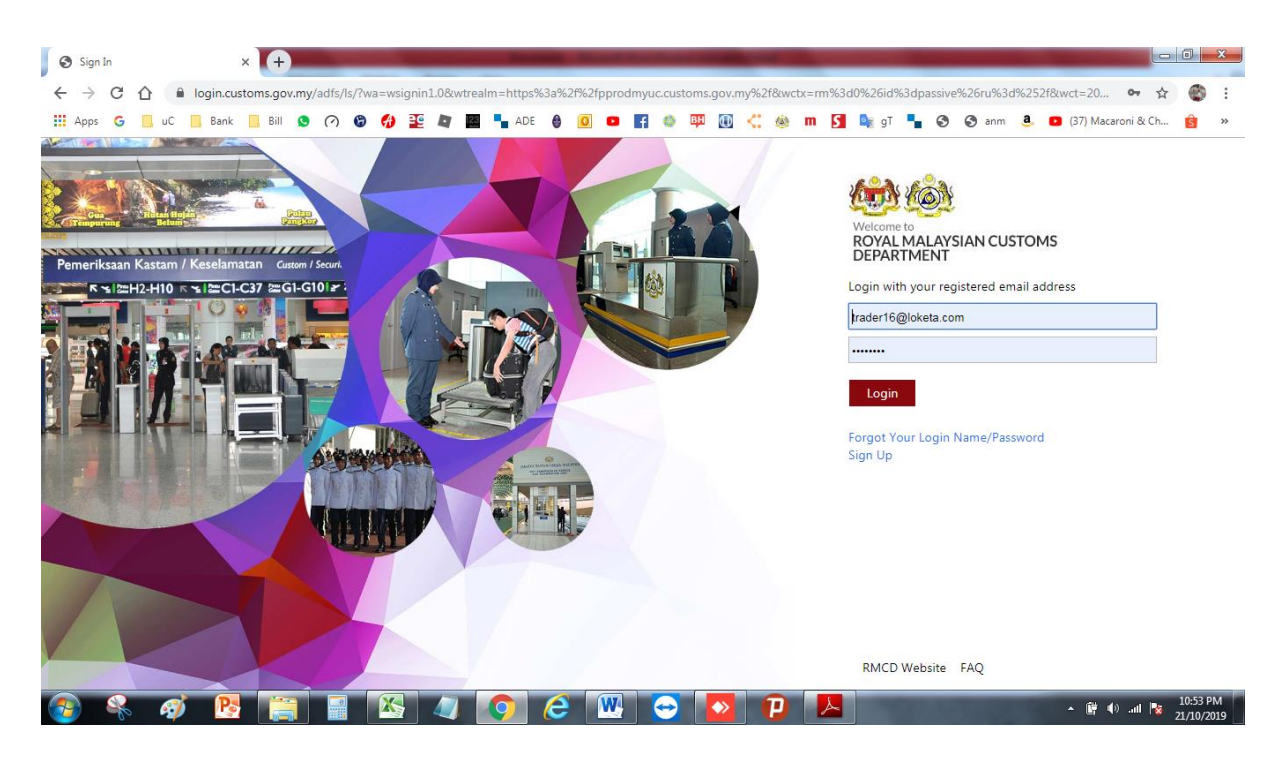

| 🎂 uCustomsCoreApps - Powered Bj 🗙 🕂                  |                           | -                          | The second second second second second second second second second second second second second second second s |                           |                                                                                                    | _ 0 <u>×</u>                |
|------------------------------------------------------|---------------------------|----------------------------|----------------------------------------------------------------------------------------------------|---------------------------|----------------------------------------------------------------------------------------------------|-----------------------------|
| ← → C ☆ ▲ Not secure   pprodm                        | nyuc.customs.gov.my       |                            |                                                                                                    |                           |                                                                                                    | ☆ 🚳 :                       |
| 🔢 Apps 💪 📙 uC 📙 Bank 📙 Bill 🧕                        | 🔿 🕲 🚯 🎦 🖉                 | 🖣 ADE 🔮 🧕 🖪                | 🧆 🕮 💽 🧠 💩 m                                                                                                    | S 🔩 gT 🍡 🔇 🔇              | anm 🧕 💿 (37) Macaroni &                                                                                  | Ch <u>ड</u> े »             |
| www.aucust                                           | OMS<br>Customs Department |                            |                                                                                                    | Le PROFIL                 | E MANAGEMENT <b>&amp;</b> SUB MODL<br>ogin Id : trader16@loketa.com<br>ser Profile : Trader (Importer/E) | ILE 🕲 SIGN OUT<br>(kporter) |
|                                                      | » PERMIT/QUOTA » ADMI     | » TRADE FACILITATION » RES | SOURCE PLANNING » REGIST                                                                                       | ATION » LEGAL AFFAIRS » F | EVENUE                                                                                                   | < > ×                       |
| ■ NOTIFICATION MODULES LIST                          | ■ INBOX NOTIFICATIONS     | Import/Export/Transit 🕨    | Customs Declaration                                                                                            |                           |                                                                                                    |                             |
| Assessments +                                        |                           | Assessment •               | Declaration Delegation                                                                                         |                           |                                                                                                    |                             |
| Cargo 🕂                                              | Inspection Reques         | Inspection/Sample          | Declaration Cancellation                                                                                       | BL/AWB/WB Submitted       |                                                                                                    |                             |
| Declarations +                                       | Created                   | Gate Pass                  | Created                                                                                                    | with Security Code        | Closure                                                                                                  |                             |
| Exemptions +                                         |                           | Exemption •                | 10                                                                                                    |                           |                                                                                                    |                             |
| Inspections +                                        |                           | PTT •                      |                                                                                                    |                           |                                                                                                    |                             |
| Payments +                                           |                           |                            |                                                                                                    |                           |                                                                                                    |                             |
|                                                      | Bills Cenerated           |                            | Declarations Created On                                                                                        | Pending For Approval      |                                                                                                    |                             |
|                                                      | 5                         | For Correction             | Behalf Of You<br>17                                                                                            | General Exemptions        | Created<br>7                                                                                             |                             |
| • • •                                                |                           |                            |                                                                                                    |                           |                                                                                                    |                             |
| Registration +                                       |                           |                            |                                                                                                    |                           |                                                                                                    |                             |
| Release +                                            |                           |                            |                                                                                                    |                           |                                                                                                    |                             |
| Resource Planning +                                  | Permit Application        |                            | Declaration Expiry                                                                                             | Permit Application        | Approved Appointments                                                                                    |                             |
|                                                      | Returned for Correction   | Approved<br>2              | Notifications<br>5                                                                                             | Rejected by Approver      | 6                                                                                                    |                             |
|                                                      |                           |                            |                                                                                                    |                           |                                                                                                    |                             |
| https://pprodmyuc.customs.gov.my/# 20, 10TH OCT 2019 | 9, 05.00 PM               |                            |                                                                                                    |                           |                                                                                                    | 10-54 DM                    |
| 🎯 🤻 🌮 陸 🚞                                            |                           | 읻 🌽 🔛                      |                                                                                                    |                           | hu. 🕩 🐩 🔺                                                                                                | 21/10/2019                  |

## 2. Select Trade Facilitation > Import/Export/Transit > Customs Declaration

3. Select declaration type > sub type > Transaction type and click NEW. \*Notes: Currently user only can declare transaction type Normal Export ONLY.

| - | 4     |                                | ustoms<br>Malaysian Customs Departm | nent          |                  |                 |                     |                         | PROFILE MANAGEMENT<br>Login Id : for<br>User Profile | T & SUB MODU<br>warding20@hero<br>: Forwarding Age | ILE & SIGN (<br>ps3.com<br>ent | оит |
|---|-------|--------------------------------|-------------------------------------|---------------|------------------|-----------------|---------------------|-------------------------|------------------------------------------------------|----------------------------------------------------|--------------------------------|-----|
| * |       | * XML UPLOAD * LICEN           | ISE RMCD » PERMIT/QUOTA             | » ADMIN » TRA | ADE FACILITATION | » RESOURCE PLAN | INING > ENFORCEMENT | » REGISTRATION » LEG    | AL AFFAIRS » REVENUE                                 |                                                    | <> :                           | X   |
| 9 |       | STOMS DECLARATION              |                                     |               |                  |                 |                     |                         |                                                      |                                                    |                                |     |
|   | Decla | ration Type                    | Sub Typ                             | e             |                  |                 | Transaction Type    |                         | Temp. Declaration N                                  | 10.                                                |                                |     |
|   | EXPO  | ORT BILL                       | ▼ * FINAL                           | EXPORT        |                  | *               | * NORMAL EXPORT     | Ŧ                       |                                                      |                                                    | Nev                            | v   |
|   | DECL/ | ARATION LIST                   |                                     |               |                  |                 |                     |                         |                                                      |                                                    |                                | •   |
|   |       | Temp Declaration No.           | Declaration Number                  | Tracking No.  | Declaration Type | Date            | Submitted Date      | Consignee / Consignor   | Status                                               | View status                                        | View / Edit                    |     |
|   |       | DEC-TMP-B18-10-2019-<br>000041 |                                     | 191000004295  | EXPORT BILL      | 21-10-2019      |                     | MBF HOLDINGS<br>BERHAD  | Draft Created                                        | Ť                                                  | đ                              |     |
|   |       | DEC-TMP-B18-10-2019-<br>000040 | DEC-EXP-B18-10-2019-<br>000006      | 19100004294   | EXPORT BILL      | 21-10-2019      | 21-10-2019          | MBF HOLDINGS<br>BERHAD  | Cleared                                              | View Status                                        | đ                              |     |
|   |       | DEC-TMP-V20-09-2019-<br>000002 | DEC-IMP-V20-09-2019-<br>000002      | 190900004140  | IMPORT BILL      | 11-09-2019      | 11-09-2019          | MBF HOLDINGS<br>BERHAD  | Cleared                                              | View Status                                        | đ                              |     |
|   |       | DEC-TMP-B18-07-2019-<br>000054 | DEC-IMP-B18-07-2019-<br>000031      | 190700003868  | IMPORT BILL      | 05-07-2019      | 05-07-2019          | AMFB HOLDINGS<br>BERHAD | WAITING FOR OGA<br>APPROVAL                          | View Status                                        | đ                              |     |
|   |       | DEC-TMP-B18-07-2019-<br>000037 | DEC-EXP-B18-07-2019-<br>000008      | 190700003851  | EXPORT BILL      | 05-07-2019      | 05-07-2019          | AMFB HOLDINGS<br>BERHAD | Cleared                                              | View Status                                        | đ                              |     |
|   |       | DEC-TMP-B18-07-2019-           | DEC-IMP-B18-07-2019-                | 190700003839  | IMPORT BILL      | 03-07-2019      | 03-07-2019          | AMFB HOLDINGS           | WAITING FOR OGA                                      | View Status                                        | 2                              |     |

 Select Consignee Name (if declared by Forwarding Agent) > Mode of transport (sea) > Customs Station > Load Type (FCL ONLY) > Shipment Order (Not Available) > Booking Reference number > Choose journey number by key in SCN > Click create button

| CUSTOMS DECLARATE                                                                                                    | DN                                                                                                    |                                                                                                    |                                                                                                    |                                                                                                    |                                                                                                    |                                                                                                    | TATUS · NEW                                                                                 |
|----------------------------------------------------------------------------------------------------|----------------------------------------------------------------------------------------------------|----------------------------------------------------------------------------------------------------|----------------------------------------------------------------------------------------------------|----------------------------------------------------------------------------------------------------|----------------------------------------------------------------------------------------------------|----------------------------------------------------------------------------------------------------|---------------------------------------------------------------------------------------------|
| = CUSTOMS DECLARATIO                                                                                                    |                                                                                                    |                                                                                                    |                                                                                                    |                                                                                                    |                                                                                                    | 5                                                                                                    | STATUS : NEW 📰 🗖                                                                            |
| XPORT BILL - FINAL EX                                                                                                    | XPORT (NORMAL EXPORT)                                                                                                    |                                                                                                    |                                                                                                    |                                                                                                    |                                                                                                    |                                                                                                    |                                                                                             |
| Jonsignor Name                                                                                                    | * AMFB HOLDING                                                                                                    | GS BERHAD                                                                                                    |                                                                                                    |                                                                                                    |                                                                                                    |                                                                                                    |                                                                                             |
| Consignee Name                                                                                                    |                                                                                                    |                                                                                                    |                                                                                                    |                                                                                                    |                                                                                                    |                                                                                                    |                                                                                             |
| 4ode of Transport                                                                                                    | * SEA                                                                                                    |                                                                                                    | Ŧ                                                                                                    |                                                                                                    |                                                                                                    |                                                                                                    |                                                                                             |
| Justoms Station                                                                                                    | * B18-PELABUHA                                                                                                    | N BARAT, SELANGOR                                                                                                    |                                                                                                    |                                                                                                    |                                                                                                    |                                                                                                    |                                                                                             |
| Jeclaration Sources                                                                                                    | SELECT THE V                                                                                                    | ALUE                                                                                                    | Ŧ                                                                                                    |                                                                                                    |                                                                                                    |                                                                                                    |                                                                                             |
| .oad Type                                                                                                    | * FCL                                                                                                    |                                                                                                    | Ŧ                                                                                                    |                                                                                                    |                                                                                                    |                                                                                                    |                                                                                             |
| hipment Order                                                                                                    | NOT AVAILABL                                                                                                    | E                                                                                                    | Ŧ                                                                                                    |                                                                                                    |                                                                                                    |                                                                                                    |                                                                                             |
| 3ooking Reference No.                                                                                                    | A125-11                                                                                                    |                                                                                                    |                                                                                                    |                                                                                                    |                                                                                                    |                                                                                                    |                                                                                             |
| Export Journey No.                                                                                                    | CAR-JRN-B18-1                                                                                                    | 10-2017-000001                                                                                                    |                                                                                                    |                                                                                                    |                                                                                                    |                                                                                                    |                                                                                             |
|                                                                                                    |                                                                                                    |                                                                                                    | Create Back                                                                                                    |                                                                                                    |                                                                                                    |                                                                                                    |                                                                                             |
| y 🚳 uC                                                                                                    | ustoms                                                                                                    |                                                                                                    |                                                                                                    |                                                                                                    | ≜ F                                                                                                    | ROFILE MANAGEN                                                                                                    | 1ENT I SUB MODUL                                                                            |
| > XML UPLOAD > LICEN                                                                                                    | Valaysian Customs Departme<br>see RMCD > PERMIT/QUOTA >                                                                                                    | ATT > TRADE FACILITATION                                                                                                    | ON > RESOURCE PLANNING                                                                                                    | » ENFORCEMENT » REG                                                                                                    | LEGAL AI                                                                                                    | ROFILE MANAGEN<br>Login Id<br>User Prof<br>FFAIRS > REVEN                                                                                                    | IENT © SUB MODUL<br>: forwarding20@heros:<br>file : Forwarding Agen<br>UE<br>STATUS : NEW # |
| XML UPLOAD > LICEN<br>CUSTOMS DECLAR<br>XPORT BILL - FIN                                                                                                    | Alaysian Customs Departments<br>SERMCD > PERMIT/QUOTA >                                                                                                    | ADMIN > TRADE FACILITATIO                                                                                                    | DN > RESOURCE PLANNING                                                                                                    | > ENFORCEMENT > REG                                                                                                    | STRATION >LEGAL A                                                                                                    | ROFILE MANAGEM<br>Login Id<br>User Prol<br>FFAIRS > REVEN                                                                                                    | IENT & SUB MODUL<br>: forwarding20@heros:<br>file : Forwarding Agen<br>UE<br>STATUS : NEW # |
| XPORT BILL - FIN                                                                                                    | Alaysian Customs Departmo<br>Malaysian Customs Departmo<br>Ise RMCD > PERMIT/QUOTA ><br>EXPORT JOURNEY LIST<br>Search<br>WINEY NUMBER                                                                                                    | ADMIN > TRADE FACILITATIO                                                                                                    | ON >RESOURCE PLANNING                                                                                                    | > ENFORCEMENT > REG<br>Estimated Time of Dep<br>18-10-2017 00:00:00                                                                                                    | STRATION >LEGAL AV                                                                                                    | ROFILE MANAGEM<br>Login Id<br>User Prol<br>FFAIRS > REVEN                                                                                                    | IENT & SUB MODUL<br>: forwarding20@heros<br>iile : Forwarding Agen<br>UE<br>STATUS : NEW #  |
| XML UPLOAD > LICEN<br>XML UPLOAD > LICEN<br>CUSTOMS DECLAR<br>XPORT BILL - FIN<br>Onsignor Name<br>onsigne Name                                                                                                    | Alaysian Customs Departmo<br>Malaysian Customs Departmo<br>Ise RMCD > PERMIT/QUOTA ><br>E EXPORT JOURNEY LIST<br>Search<br>urney Nurber                                                                                                    | ADMIN > TRADE FACILITATIO                                                                                                    | N > RESOURCE PLANNING<br>Exit Customs Station<br>B18-PELABUHAN BARAT,<br>SELANGOR                                                                                                    | > ENFORCEMENT > REG<br>Estimated Time of Dep<br>18-10-2017 00:00:00                                                                                                    | LISTRATION » LEGAL AN<br>narture Submitted Dat<br>12-10-2017                                                                                                    | ROFILE MANAGEM<br>Login Id<br>User Prot<br>FAIRS > REVEN<br>&<br>e Status<br>Submitted                                                                        | teNT • SUB MODUL<br>: forwarding20@heros<br>Tile : Forwarding Agen<br>UE<br>STATUS : NEW #  |
| AVAL UPLOAD     AULICEN     CUSTOMS DECLAR     XPORT BILL - FIN.     Onsignor Name     onsignee Name     lode of Transport                                                                                                    | Alaysian Customs Departments<br>SE RMCD > PERMIT/QUOTA ><br>E EXPORT JOURNEY LIST<br>Search<br>urney Number<br>hip Call Number (SCN)                                                                                                    | ADMIN > TRADE FACILITATI<br>Ship Call Number (SCN)<br>MYPKG17120869                                                                                                    | ARESOURCE PLANNING     Exit Customs Station     B18-PELABUHAN BARAT,     SELANCOR     B18-PELABUHAN BARAT,     SELANCOR                                                                                                    | > ENFORCEMENT         > REG           Estimated Time of Dep         18-10-2017 00:00:00           11-12-2017 08:00:00         11-12-2017 08:00:00                                                                                                    | STRATION >LEGAL A                                                                                                    | ROFILE MANAGEM<br>Login Id<br>User Prol<br>FFAIRS > REVEN                                                                                                    | TENT SUB MODUL<br>forwarding20@heros<br>IIIe : Forwarding Ager<br>UE<br>STATUS : NEW :      |
| AVAL UPLOAD     AVAL UPLOAD     AVAL UPLO                                                                                                    | Alaysian Customs Departments<br>SE RMCD PERMIT/QUOTA 2<br>EXPORT JOURNEY LIST<br>Search<br>Urney Number<br>Number (SCN)                                                                                                    | ADMIN > TRADE FACILITATI<br>Ship Call Number (SCN)<br>MYPKG17120869<br>TYPKG17120871                                                                                                    | A RESOURCE PLANNING      Exit Customs Station      B18-PELABUHAN BARAT,     SELANGOR      B18-PELABUHAN BARAT,     SELANDOR      B18-PELABUHAN BARAT,     SELANDOR                                                                                                    | > ENFORCEMENT         > REG           Estimated Time of Dep         18-10-2017 00:00:00           11-12-2017 08:00:00         16-12-2017 10:00:00                                                                                                    | STRATION > LEGAL A      arture Submitted Dat     12-10-2017     07-12-2017     14-12-2017                                                                                                    | ROFILE MANAGEM<br>Login Id<br>User Prof<br>FAIRS > REVEN                                                                                                    | IENT © SUB MODUL<br>forwarding20@heros<br>lille : Forwarding Ager<br>UE<br>STATUS : NI:W :  |
| AVAL UPLOA     AVAL UPLOA     A                                                                                                    | Alaysian Customs Departments<br>SE RMCD > PERMIT/QUOTA ><br>E EXPORT JOURNEY LIST<br>Search<br>Urmey Number<br>Search<br>Jo Call Number (SCN)<br>Alaysian Customs Station                                                                                                    | NT         > TRADE FACILITATION           Ship Call Number (SCN)         MYPKG17120865           MYPKG17120869         MYPKG17120871           MYPKG17120871         MYPKG17120872                                                                                                    | A RESOURCE PLANNING      Exit Customs Station      B18-PELABUHAN BARAT,     SELANGOR      B18-PELABUHAN BARAT,     SELANGOR      B18-PELABUHAN BARAT,     SELANGOR      B18-PELABUHAN BARAT,     SELANGOR                                                                                                    | > ENFORCEMENT > REG<br>Estimated Time of Dep<br>18-10-2017 00:00:00<br>11-12-2017 08:00:00<br>16-12-2017 10:00:00<br>26-12-2017 00:00-00                                                                                                    | STRATION > LECAL A      arture Submitted Dat     12-10-2017     07-12-2017     14-12-2017     21-12-2017                                                                                                    | ROFILE MANAGEM<br>Login Id<br>User Prof<br>FAIRS > REVEN                                                                                                    | IENT © SUB MODUL<br>forwarding20@heros<br>Ille : Forwarding Ager<br>UE<br>STATUS : NI:W :   |
| AVAL UPLOA     SAMU UPLOA     SAMU UPLOA     S                                                                                                    | Alaysian Customs Departme<br>Malaysian Customs Departme<br>SE RMC > PERMIT/QUOTA ><br>EEXPORT JOURNEY LIST<br>Search<br>Umpy Number<br>Vip Call Number (SCN)<br>it Customs Station<br>ubmitted Date                                                                                                    | ADMIN         > TRADE FACILITATION           Ship Call Number (SCN)                                                                                                    | <ul> <li>&gt; RESOURCE PLANNING</li> <li>Exit Customs Station</li> <li>B18-PELABUHAN BARAT,<br/>SELANCOR</li> <li>B18-PELABUHAN BARAT,<br/>SELANCOR</li> <li>B18-PELABUHAN BARAT,<br/>SELANCOR</li> <li>B18-PELABUHAN BARAT,<br/>SELANCOR</li> </ul>                                                                                                    | > ENFORCEMENT > REG<br>Estimated Time of Dep<br>18-10-2017 00:00:00<br>11-12-2017 08:00:00<br>16-12-2017 10:00:00<br>26-12-2017 00:00:00                                                                                                    | STRATION > LECAL A      A      A | ROFILE MANAGEM<br>Login Id<br>User Prof<br>FAIRS > REVEN                                                                                                    | TENT SUB MODUL<br>forwarding20@heros<br>Ille : Forwarding Agen<br>UE<br>STATUS : NEW #      |
| A VALUPLOA     S VALUPLOA     S VALUPLOA     S VALUPLOA     S VALUPLOA     S VALUPLOA     S VALUPLOA     S VALUPLOA     S VALUPLOA     S VALUPLOA     S VALUPLOA     S VALUPLOA     S VALUPLOA     S VALUPLOA     S VALUPLOA     S VALUPLOA                                                                                                    | Alaysian Customs Departme<br>Malaysian Customs Departme<br>SE RMCD > PERMIT/QUOTA ><br>EEXPORT JOURNYY LIST<br>Search<br>Umey Number<br>Wip Call Number (SCN)<br>it Customs Station                                                                                                    | ADMIN         > TRADE FACILITATION           Ship Call Number (SCN)         MYPKG17100865           MYPKG17120869         MYPKG17120871           MYPKG17120871         MYPKG17120872           MYPKG17120872         MYPKG18010874                                                                                                    | A RESOURCE PLANNING     Exit Customs Station     B18-PELABUHAN BARAT,     SELANGOR     B18-PELABUHAN BARAT,     SELANGOR     B18-PELABUHAN BARAT,     SELANGOR     B18-PELABUHAN BARAT,     SELANGOR     B18-PELABUHAN BARAT,     SELANGOR                                                                                                    | > EHFORCEMENT         > REG           Estimated Time of Dep         18-10-2017 00:00:00           11-12-2017 00:00:00         16-12-2017 10:00:00           26-12-2017 10:00:00         26-12-2017 00:00:00           09-01-2018 00:00:00         09-01-2018 00:00:00                                                                                                    | STRATUCI         > LECAL AI           attur         Submitted Dat           12-10-2017         0           14-12-2017         0           14-12-2017         0           08-01-2018         0                                                                                                    | ROFILE MANAGEM<br>Login Id<br>User Prof<br>FAIRS > REVEN<br>submitted<br>Submitted<br>Submitted<br>Submitted                                                  | TENT © SUB MODUL<br>forwarding20@heros<br>Ille : Forwarding Agen<br>UE<br>STATUS : NEW #    |
| A XALUPLOA<br>A XALUPLOA<br>CUSTOMS DECLAT<br>XPORT BILL - FIN<br>Onsigner Name<br>Ionsigner Name<br>Ionsi                 | Alaysian Customs Departments<br>Alaysian Customs Departments<br>SE RMCD > PERMIT/QUOTA > 1<br>EXPORT JOURNY Y LIST<br>Search<br>Umey Number<br>Search<br>Umey Number<br>Search<br>Alaysian Customs Station<br>Alaysian Customs Station<br>Alaysian Customs Station<br>Alaysian Customs Station<br>Alaysian Customs Station<br>Alaysian Customs Station                                                                                                    | ADMIN         > TRADE FACILITATIO           Ship Call Number (SCN)         MYPKG17100865           MYPKG17120869         MYPKG17120871           MYPKG17120871         MYPKG17120872           MYPKG18010874         MYPKG18010875                                                                                                    | <ul> <li>&gt; RESOURCE PLANNING</li> <li>Exit Customs Station</li> <li>B18-PELABUHAN BARAT,<br/>SELANGOR</li> <li>B18-PELABUHAN BARAT,<br/>SELANGOR</li> <li>B18-PELABUHAN BARAT,<br/>SELANGOR</li> <li>B18-PELABUHAN BARAT,<br/>SELANGOR</li> <li>B18-PELABUHAN BARAT,</li> <li>B18-PELABUHAN BARAT,</li> </ul>                                                                                                    | > ENFORCEMENT         > REG           Estimated Time of Dep         18-10-2017 00:00:00           11-12-2017 00:00:00         16-12-2017 10:00:00           26-12-2017 10:00:00         09-01-2018 00:00:00           09-01-2018 10:00:00         09-01-2018 12:00:00                                                                                                    | STRATION     SLEGAL AI     SUbmitted Dat     12-10-2017     07-12-2017     14-12-2017     14-12-2017     08-01-2018                                                                                                    | ROFILE MANAGEM<br>Login Id<br>User Prof<br>FAIRS > REVEN<br>E Status<br>Submitted<br>Submitted<br>Submitted<br>Submitted                                      | TENT © SUB MODUL<br>forwarding20@heros<br>lille : Forwarding Agen<br>UE<br>STATUS : NEW #   |
| A VALUPLOA<br>A VALUPLOA<br>CUSTOMS DECLAT<br>XPORT BILL - FIN<br>ONSIGNER Name<br>Insigner Name<br>Insigner | Alaysian Customs Departments<br>Alaysian Customs Departments<br>SE RMCD > PERMIT/QUOTA ><br>EEXPORT JOURNY Y LIST<br>Search<br>Umey Number<br>Search<br>Search<br>Umey Number<br>Search<br>Alaysian Customs Station<br>Alaysian Customs Station<br>Alaysia                                                                                                    | NI         > TRADE FACILITATIOn           Ship Call Number (SCN)         MYPKG17100865           MYPKG17100865         MYPKG17120871           MYPKG17120871         MYPKG17120871           %         MYPKG17120872           MYPKG1910874         MYPKG19010875           MYPKG19010875         MYPKG19010272                                                                                                    | ARESOURCE PLANNING     ARESOURCE PLANNING     BI3-PELABUHAN BARAT,     SELANGOR     BI3-PELABUHAN BARAT,     SELANGOR | > ENFORCEMENT         > REG           Estimated Time of Dep         18-10-2017 00:00:00           11-12-2017 00:00:00         26-12-2017 10:00:00           26-12-2017 10:00:00         09-01-2018 00:00:00           09-01-2018 00:00:00         09-01-2018 12:00:00           18.01-2017 00:00:00         18.01-2010 00:00                                                              | STRATION     SLEGAL AI     SUbmitted Dat     12-10-2017     14-12-2017     14-12-2017     08-01-2018     08-01-2018     08-01-2018                                                                                                    | ROFILE MANAGEM<br>Login Id<br>User Prof<br>FAIRS > REVEN<br>C<br>Submitted<br>Submitted<br>Submitted<br>Submitted<br>Submitted                                | TENT © SUB MODUL<br>forwarding20@heros<br>lile : forwarding Agen<br>UE<br>STATUS : MEW #    |
| AMU UPLOA<br>AMU UPLOA<br>CUSTOMS DECLAT<br>XFORT BILL - FIN<br>onsigner Name<br>onsigner Name<br>onsigner Name<br>tode of Transport<br>ustoms Station<br>eclaration Sources<br>oad Type<br>hipment Order<br>ooking Reference N<br>xport Journey No.                                                                                                    | Alaysian Customs Departments<br>Alaysian Customs Departments<br>SE RMC0 > PERMIT/QUOTA = 0<br>EXPORT JOURNSY LIST<br>Search = 0<br>Search = 0<br>it Customs Station = 0<br>it Customs Station = 0<br>it Customs Statio                                                                                                    | NI         > TRADE FACILITATIOn           Ship Call Number (SCN)         MYPKG17100865           MYPKG17100865         MYPKG17120871           MYPKG17120871         MYPKG17120872           MYPKG18010874         MYPKG18010875           MYPKG18010875         MYPKG18010879                                                                                                    | A RESOURCE PLANNING     ARESOURCE PLANNING     EXIT CUSTOMS STATION     BI3-PELABUHAN BARAT,     SELANGOR     BI3-PELABUHAN BARAT,     SELANGOR     BI3-PELABUHAN BARAT,     SELANGOR     BI3-PELABUHAN BARAT,     SELANGOR     BI3-PELABUHAN BARAT,     SELANGOR     BI3-PELABUHAN BARAT,     SELANGOR     BI3-PELABUHAN BARAT,     SELANGOR     BI3-PELABUHAN BARAT,     SELANGOR     BI3-PELABUHAN BARAT,     SELANGOR                                                                                                    | > EHFORCEMENT         > REG           Estimated Time of Dep         18-10-2017 00:00:00           11-12-2017 08:00:00         16-12-2017 10:00:00           26-12-2017 10:00:00         09-01-2018 00:00:00           09-01-2018 00:00:00         09-01-2018 00:00:00           18-01-2018 00:00:00         18-01-2018 00:00:00                                                           | STRATION     SUBMITTED     SUBMITTED     Control     Control     Contro     Control     Control     Control   | ROFILE MANAGEM<br>Login Id<br>User Prof<br>FAIRS > REVEN<br>C<br>E Status<br>Submitted<br>Submitted<br>Submitted<br>Submitted<br>Submitted<br>Submitted       | IENT © SUB MODUL<br>forwarding20@heros<br>lile : Forwarding Agen<br>UE<br>STATUS : MEW #    |
| AXMUUPLOAD >LICEN<br>AXMUUPLOAD >LICEN<br>CUSTOMS DECLAT<br>XPORT BILL - FIN<br>ansigner Name<br>tode of Transport<br>ustoms Station<br>neclaration Sources<br>and Type<br>hipment Order<br>ooking Reference N<br>xport Journey No.                                                                                                    | Alaysian Customs Departments<br>Remote Search Search Search Customs Station Customs Station Cust                                                                                                    | NI         > TRADE FACILITATION           Ship Call Number (SCN)         MYPKG17100865           MYPKG17120869         MYPKG17120871           MYPKG17120871         MYPKG17120872           MYPKG18010874         MYPKG18010875           MYPKG18010875         MYPKG18010879           MYPKG18010883         MYPKG18010883                                                                                             | <ul> <li>&gt; RESOURCE PLANNING</li> <li>Exit Customs Station</li> <li>B13-PELABUHAN BARAT,<br/>SELANGOR</li> <li>B13-PELABUHAN BARAT,<br/>SELANGOR</li> <li>B13-PELABUHAN BARAT,<br/>SELANGOR</li> <li>B13-PELABUHAN BARAT,<br/>SELANGOR</li> <li>B13-PELABUHAN BARAT,<br/>SELANGOR</li> <li>B13-PELABUHAN BARAT,<br/>SELANGOR</li> <li>B13-PELABUHAN BARAT,<br/>SELANGOR</li> <li>B13-PELABUHAN BARAT,<br/>SELANGOR</li> <li>B13-PELABUHAN BARAT,<br/>SELANGOR</li> </ul>                                                                                                    | > ENFORCEMENT         > REG           Estimated Time of Deg         18-10-2017 00:00:00           11-12-2017 00:00:00         16-12-2017 10:00:00           26-12-2017 10:00:00         09-01-2018 00:00:00           09-01-2018 00:00:00         09-01-2018 00:00:00           18-01-2018 00:00:00         18-01-2018 00:00:00                                                           | STRATICE     SUBMITTED Data     Control (Control (Contro) (Contro) (Contro) (Contro) (Contro) (Co | ROFILE MANAGEM<br>Login Id<br>User Prof<br>PARIS > REVEN                                                                                                    | IENT © SUB MODUL<br>forwarding 20@heros<br>IIIe : Forwarding Agen<br>UE<br>STATUS : NEW I   |
| AXMLUPLOAD >LICEN<br>AXMLUPLOAD >LICEN<br>CUSTOMS DECLAT<br>CUSTOMS DECLAT<br>CUSTOMS DECLAT<br>CONSIGNET BILL - FIN<br>CONSIGNET Name<br>CONSIGNET NAME<br>CONSIGNET STATUS<br>CONSIGNET STATUS                                               | Alaysian Customs Departments<br>Alaysian Customs Departments<br>Search<br>Search<br>Se | NI         > TRADE FACILITATION           Ship Call Number (SCN)         MYPKG17100865           MYPKG17120869         MYPKG17120871           MYPKG17120871         MYPKG17120871           MYPKG17120872         MYPKG18010874           MYPKG18010875         MYPKG18010875           MYPKG18010875         MYPKG18010873           MYPKG18010875         MYPKG18010873           MYPKG18010873         MYPKG18010883 | <ul> <li>&gt;RESOURCE PLANNING</li> <li>EXIT CURTONS Station</li> <li>B18-PELABUHAN BARAT,<br/>SELANGOR</li> <li>B18-PELABUHAN BARAT,<br/>SELANGOR</li> <li>B18-PELABUHAN BARAT,<br/>SELANGOR</li> <li>B18-PELABUHAN BARAT,<br/>SELANGOR</li> <li>B18-PELABUHAN BARAT,<br/>SELANGOR</li> <li>B18-PELABUHAN BARAT,<br/>SELANGOR</li> <li>B18-PELABUHAN BARAT,<br/>SELANGOR</li> <li>B18-PELABUHAN BARAT,<br/>SELANGOR</li> <li>B18-PELABUHAN BARAT,<br/>SELANGOR</li> <li>B18-PELABUHAN BARAT,<br/>SELANGOR</li> <li>B18-PELABUHAN BARAT,<br/>SELANGOR</li> <li>B18-PELABUHAN BARAT,</li> </ul>                                                                                                    | > ENFORCEMENT         > REG           Estimated Time of Deg         18-10-2017 00:00:00           11-12-2017 00:00:00         16-12-2017 10:00:00           26-12-2017 10:00:00         09-01-2018 00:00:00           09-01-2018 00:00:00         09-01-2018 00:00:00           18-01-2018 00:00:00         18-01-2018 00:00:00           18-01-2018 00:00:00         19-01-2018 04:00:00 | STRATION     SUBMITTED Data     Control      Control | ROFILE MANAGEN<br>Login Id<br>User Profit<br>SUBMITED<br>Submitted<br>Submitted<br>Submitted<br>Submitted<br>Submitted<br>Submitted<br>Submitted<br>Submitted | IENT © SUB MODUL<br>Iorvarding20@heros3<br>IIIe : Forwarding Agen<br>UE<br>STATUS : NEW #   |

5. Create Consignee details > Create Container Information > Click add invoice button

| * XML UPLOAD * LICENSE RMCD | » PERMIT/QUOTA  | >ADMIN     | TRADE FACILITATION | » RESOURCE PLANNING | * ENFORCEMENT        | * REGISTRATION | > LEGAL AFFAIRS | REVENUE |                                    |    |
|-----------------------------|-----------------|------------|--------------------|---------------------|----------------------|----------------|-----------------|---------|------------------------------------|----|
| CUSTOMS DECLARATION         |                 |            |                    |                     |                      |                |                 |         | STATUS : DRAFT CREATED             | Q  |
| EXPORT BILL - FINAL EXPORT  | (NORMAL EXPORT) |            |                    |                     |                      |                |                 |         | View Consignor Details             |    |
| Tracking No.                | 191100          | 004527     |                    |                     |                      |                |                 |         | View Transaction History           | Г  |
| Temp. Declaration No.       | DEC-TM          | MP-B18-11  | -2019-000130       |                     |                      |                |                 |         | Upload Required Documents          | L  |
| Consignor Name              | * AMFB H        | HOLDINGS E | SERHAD             |                     |                      |                |                 | - 1     | Associate Rulings                  | L  |
| Consignee Name              |                 |            |                    |                     |                      |                |                 | - F     | Create/View Consignee Details      | 1  |
| Mode of Transport           | * SEA           |            |                    | Ŧ                   |                      |                |                 | - 1     | Create/View Container Information  | L  |
| Customs Station             | * B18-PE        | ELABUHAN B | ARAT, SELANGOR     |                     |                      |                |                 | _ L     | Create/ view Container Information |    |
| Declaration Sources         | SELEC           | T THE VALU | E                  | Ŧ                   |                      |                |                 |         |                                    | ٦. |
| Load Type                   | * FCL           |            |                    | •                   |                      |                |                 |         |                                    |    |
| Shipment Order              | NOT A           | VAILABLE   |                    | Ŧ                   |                      |                |                 |         |                                    |    |
| Booking Reference No.       | A125-1          | 11         |                    |                     |                      |                |                 |         |                                    |    |
| Export Journey No.          | CAR-JR          | N-B18-10-2 | 017-000001         |                     |                      |                |                 |         |                                    |    |
| INVOICE DETAILS             |                 |            |                    |                     |                      |                |                 |         |                                    |    |
| NO RECORDS AVAILABLE        |                 |            |                    |                     |                      |                |                 |         |                                    |    |
| â <b>+</b>                  |                 |            |                    |                     |                      |                |                 |         |                                    |    |
|                             |                 |            |                    | Save Calculate Duty | Print Declaration Ba | k              |                 |         |                                    |    |
|                             |                 |            |                    | and did buty        |                      |                |                 |         |                                    |    |

| CONSIGNEE DETA | ILS              |             | STATUS : CREATED – A |
|----------------|------------------|-------------|----------------------|
| Consignee Name | * ALI            | ]           |                      |
| Address        | * Amarika        |             |                      |
|                |                  |             |                      |
|                |                  | -           |                      |
| Country        | * UNITED KINGDOM | State       |                      |
| City/Town      | * LONDON         | Postal Code |                      |
|                |                  |             |                      |
|                |                  | Back        |                      |
|                |                  |             |                      |

| CONTAINER INFORM    | ΜΑΤΙΟΝ                     |                  | STATUS : NEW 🗖                        |
|---------------------|----------------------------|------------------|---------------------------------------|
| Container Load Type | * FCL (FULL CONTAINER L( 🔻 | Container Number | * UCLK4545666                         |
| ISO Code            | <b>*</b> 42G1              | Container Source | Manual                                |
| Container Size      | 42G1                       | Container Type   | GENERAL PURPOSE CONT.                 |
|                     | Create                     | Back             |                                       |
|                     |                            |                  |                                       |
|                     |                            |                  |                                       |
|                     |                            |                  |                                       |
|                     |                            |                  |                                       |
|                     |                            |                  | · · · · · · · · · · · · · · · · · · · |

6. Fill invoice information > Click create button

| » XML UPLOAD » LICENSE RMCD | > PERMIT/QUOTA > ADMIN > TRADE FACILITATION | » RESOURCE PLANNING | > ENFORCEMENT > REGISTRATIO | N » LEGAL AFFAIRS » REVENUE | < 2      |
|-----------------------------|---------------------------------------------|---------------------|-----------------------------|-----------------------------|----------|
| Consignee Name              |                                             |                     |                             |                             |          |
| Consignor Name              | AMFB HOLDINGS BERHAD                        |                     |                             |                             |          |
| Temp. Declaration No.       | DEC-TMP-B18-11-2019-000130                  |                     |                             |                             |          |
| Mode of Transport           | SEA                                         |                     |                             |                             |          |
| Customs Station             | B18-PELABUHAN BARAT, SELANGOR               |                     |                             |                             |          |
| Declaration Sources         |                                             |                     |                             |                             |          |
| Load Type                   | FCL                                         |                     |                             |                             |          |
| Shipment Order              | NOT AVAILABLE                               |                     |                             |                             |          |
| INVOICE INFORMATION         |                                             |                     |                             |                             | -        |
| Invoice No.                 | * A01-01                                    |                     | MRA                         | Search                      |          |
| System Reference No.        |                                             |                     |                             |                             |          |
| Invoice Type                | * FREE ON BOARD                             | Ŧ                   | Invoice Date                | * 22-11-2019                | <b>m</b> |
| Currency                    | * MYR-MALAYSIA RINGGIT                      |                     | Exchange Rate(RM)           | *                           | 1.00000  |
| Supplier Name               | * uCustoms Enterprise Sdn. Bhd              |                     |                             |                             |          |
| Country of Destination      | * UNITED STATES                             |                     | Destination Port/Location   | * US20G-USA-S-SOUTH OGDEN   |          |
| Invoice Total (RM)          |                                             | 0                   | Declared Value (FOB in RM)  |                             |          |
| Gross Weight (In KG)        |                                             |                     | Total Invoice Items         |                             |          |
| Remarks                     |                                             |                     |                             |                             |          |
|                             |                                             |                     | ~~                          |                             |          |
|                             |                                             | Create              | Back                        |                             | _        |

7. Click add item (to create invoice item)

| CUSTOMS DECLARATION                |                                 |                        |                        |             |                |     |             |                   |
|------------------------------------|---------------------------------|------------------------|------------------------|-------------|----------------|-----|-------------|-------------------|
|                                    |                                 |                        |                        |             |                |     | STATUS : DI | RAFT CREATED III  |
| EXPORT BILL - FINAL EXPORT (NORMAL | EXPORT)                         |                        |                        |             |                |     |             |                   |
| Tracking No.                       | 191100004527                    |                        |                        |             |                |     |             |                   |
| Temp. Declaration No.              | DEC-TMP-B18-11-2019-000130      |                        |                        |             |                |     |             |                   |
| Consignor Name                     | * AMFB HOLDINGS BERHAD          |                        |                        |             |                |     |             |                   |
| Consignee Name                     |                                 |                        |                        |             |                |     |             |                   |
| Mode of Transport                  | * SEA                           | Ŧ                      |                        |             |                |     |             |                   |
| Customs Station                    | * B18-PELABUHAN BARAT, SELANGOR |                        |                        |             |                |     |             |                   |
| Declaration Sources                | SELECT THE VALUE                | T                      |                        |             |                |     |             |                   |
| Load Type                          | * FCL                           | T                      |                        |             |                |     |             |                   |
| Shipment Order                     | NOT AVAILABLE                   | Ŧ                      |                        |             |                |     |             |                   |
| Booking Reference No.              | A125-11                         |                        |                        |             |                |     |             |                   |
| Export Journey No.                 | CAR-JRN-B18-10-2017-000001      |                        |                        |             |                |     |             |                   |
|                                    |                                 |                        |                        |             |                |     |             |                   |
| INVOICE DETAILS                    |                                 |                        |                        |             |                |     |             |                   |
| Invoice No. System Refere          | nce No.                         | Invoice Date Ir        | voice Total (RM)       | Currency    | /              | Act | ion         | View / Edit       |
| A01-01 INV-EXP-B18-1               | 1-2019-000000033                | 22-11-2019             |                        | 0.00 MYR-MA | LAYSIA RINGGIT | Ado | d Item      | ß                 |
|                                    | « < Page                        | 1 Of 1 Total 1 Item(s) | > >>                   |             |                |     | I           | tems per list 5 🔻 |
|                                    |                                 | Save Calculate Duty    | Print Declaration Back |             |                |     |             |                   |

8. Fill invoice item information > Click create button

| 1 1    | » XML UPLOAD » LICENSE RMCD | » PERMIT/QUOTA » ADM             | MIN * TRADE FACILITATION                        | * RESOURCE PLANNING        | > ENFORCEMENT > REGISTRATIC       | IN > LEGAL AFFAIRS > REV     | VENUE    | < |
|--------|-----------------------------|----------------------------------|-------------------------------------------------|----------------------------|-----------------------------------|------------------------------|----------|---|
| T,     | Custome Station             |                                  | AN RADAT SELANCOD                               |                            |                                   |                              |          |   |
| ļ      | Dedention Courses           | DIG-PEDADONA                     | IN DARAT, SELANGUR                              |                            |                                   |                              |          |   |
|        | Lead Tune                   | FCI                              |                                                 |                            |                                   |                              |          |   |
|        | Chiencest Onder             | PCL NOT AVAILABL                 | -                                               |                            |                                   |                              |          |   |
|        | Shipment Order              | NOT AVAILABL                     | E                                               |                            |                                   |                              |          |   |
| F      | INVOICE ITEM DETAIL         |                                  |                                                 |                            |                                   |                              |          |   |
| I      | Item Line No.               | * 1                              |                                                 |                            | Item HS Code                      | * 0302.11.0000               |          |   |
| P      | HS/Tariff Description       | Trout (Salmo<br>Oncorhynchus     | o trutta, Oncorhynchus mykis<br>s chrysogaster) | ss, Oncorhynchus clarki, O | ncorhynchus aguabonita, Oncorhync | hus gilae, Oncorhynchus apac | the and  |   |
|        |                             |                                  |                                                 |                            |                                   |                              | ~        |   |
| I      | Item Description            | <ul> <li>Oncorhynchus</li> </ul> | 2 trutta, Oncornynchus mykis<br>i chrysogaster) | is, Oncornynchus clarki, O | ncornynchus aquabonita, Uncornync | nus gilae, Uncornynchus apac | ne and   |   |
| I      | Is STA Item                 |                                  |                                                 |                            | STA Code                          | Search                       |          |   |
| ¢      | Country of Origin           | * Malaysia                       |                                                 |                            | Customs Unit of Measurement       | KILOGRAM                     |          |   |
| c      | Quantity (in KILOGRAM)      | *                                |                                                 | 100                        | Total Price (MYR) 🚯               | *                            | 1,200    |   |
| c      | Quantity (in UOM2)          |                                  |                                                 |                            | Quantity (in UOM3)                |                              |          |   |
| L      | Unit Price (in KILOGRAM)    | •                                |                                                 | 12.00                      | Declared Value (RM)               |                              | 1,200.00 |   |
|        | Gross Weight (In KG)        | •                                |                                                 | 120                        | Net Weight (KG)                   | *                            | 100      |   |
| c      | oroso meigne (in no)        |                                  |                                                 |                            |                                   |                              |          |   |
| (<br>V | Volume                      |                                  |                                                 |                            | Volume UOM                        | Search                       |          |   |

Associate container information > Associate Exemptions (if any)> Key in Permit Detail (If any)> Click Save and New to add new item or List Complete if no others item
 \*Exemption need to be apply by Trader (refer Exemption application manual)
 \*Permit need to be apply by Trader (refer Permit application manual)

| #   ⊠   | » XML UPLOAD    | » LICENSE RMCD | » PERMIT/QUOT | 7A ≫ADMIN                          | » TRADE FACILITATION                | » RESOURCE PLANNING       | » ENFORCEMENT     | * REGISTRATION      | » LEGAL AFFAIRS              | » REVENUE     |                     |                                                                                                    | <> ×   |
|---------|-----------------|----------------|---------------|------------------------------------|-------------------------------------|---------------------------|-------------------|---------------------|------------------------------|---------------|---------------------|----------------------------------------------------------------------------------------------------|--------|
|         | Shipment Orde   | r              | NOT           | AVAILABLE                          |                                     |                           |                   |                     |                              |               |                     |                                                                                                    |        |
|         | INVOICE ITE     | M DETAIL       |               |                                    |                                     |                           |                   |                     |                              |               |                     |                                                                                                    |        |
|         | Item Line No.   |                | * 1           |                                    |                                     |                           | Item HS Code      |                     | * 0302.11.00                 | 000 Asso      | ciate Rulings       |                                                                                                    |        |
|         | HS/Tariff Descr | iption         | Tr<br>Onc     | out (Salmo trut<br>corhynchus chry | ta, Oncorhynchus mykis<br>sogaster) | s, Oncorhynchus clarki, O | corhynchus aguab  | onita, Oncorhynchus | s gilae, Oncorhynchu         | s apaci Deta  | iled Specifications |                                                                                                    |        |
|         | Item Descriptio | n              | *Tr<br>Onc    | out (Salmo trut<br>corhynchus chry | ta, Oncorhynchus mykis<br>sogaster) | s, Oncorhynchus clarki, O | ncorhynchus aguab | onita, Oncorhynchus | s gilae, Oncorhynchu         | s ap ci       | ciate/View Contain  | er Information                                                                                         |        |
|         | Is STA Item     |                |               |                                    |                                     |                           | STA Code          |                     | Search                       |               |                     |                                                                                                    |        |
|         | Country of Orig | jin            | * MAI         | LAYSIA                             |                                     |                           | Customs Unit of M | easurement          | KILOGRAM                     |               |                     |                                                                                                    |        |
|         | Quantity (in KI | LOGRAM)        | *             |                                    | 1                                   | 00.00000                  | Total Price (MYR) | 0                   | *                            |               | 1                   | ,200.00                                                                                                |        |
|         | Quantity (in UC | DM2)           |               |                                    |                                     |                           | Quantity (in UOM  | 1)                  |                              |               |                     |                                                                                                    |        |
|         | Unit Price      |                | *             |                                    |                                     | 12.00                     | Declared Value (R | M)                  |                              |               | 1                   | ,200.00                                                                                                |        |
|         | Gross Weight (  | In KG)         | *             |                                    | 1                                   | 20.000000                 | Net Weight (KG)   |                     | *                            |               | 100                 | .000000                                                                                                |        |
|         | Volume          |                |               |                                    |                                     |                           | Volume UOM        |                     | Search                       |               |                     |                                                                                                    |        |
|         | Purpose of Usa  | ge             | - co          | MMERCIAL                           |                                     | Ŧ                         | Valuation Method  |                     | <ul> <li>TRANSACT</li> </ul> | TON VALUE BAS | ED ON THE INVOID    | E T                                                                                                    |        |
| Q EXE   | EMPTIONS        |                |               |                                    |                                     |                           |                   |                     |                              |               |                     | Ings<br>cfications<br>ev Container Information<br>1,200.00<br>100.000000<br>100.000000<br>HE INVOICE V |        |
| NO<br>S | RECORDS AVAI    |                |               |                                    |                                     |                           |                   |                     |                              |               |                     |                                                                                                    |        |
| Q PER   | RMITS           |                |               |                                    |                                     |                           |                   |                     |                              |               |                     |                                                                                                    |        |
|         | No. Permit      | Name Perm      | nit Code Pe   | ermit Issuing /                    | Authority                           |                           | Is Permit         | Applicable          | Permit Referenc              | e No.         |                     | Action                                                                                                 |        |
|         | 1 EXPOR         | T PERMIT MAQ   | IS/EXPORT M   | ALAYSIAN QU                        | ARANTINE AND INSPEC                 | CTION SERVICES (MAQI      | 5) SELECT         | THE VALUE           |                              |               | Vi w / Upload       | View / Associate                                                                                       | Permit |
|         |                 |                |               |                                    |                                     | Save Save and New         | List Complete B   | ack                 |                              |               | -                   |                                                                                                    | 0      |
|         |                 |                |               |                                    |                                     |                           |                   |                     |                              |               |                     |                                                                                                    |        |

### 10. Calculate Duty

| 3 | » XML UPLOAD    | » LICENSE RMC | > PERMIT/QU     | DTA » ADMIN   | » TRADE FACILITATION | » RESOURCE PLANNING    | >ENFORCEMENT         | * REGISTRATION | > LEGAL AFFAIRS | » REVENUE |          |                    | < |
|---|-----------------|---------------|-----------------|---------------|----------------------|------------------------|----------------------|----------------|-----------------|-----------|----------|--------------------|---|
|   | CUSTOMS DE      | CLARATION     |                 |               |                      |                        |                      |                |                 |           | STATUS : | DRAFT CREATED      |   |
|   | EXPORT BILL -   | FINAL EXPORT  | (NORMAL EXPO    | RT)           |                      |                        |                      |                |                 |           |          |                    |   |
|   | Tracking No.    |               | 19              | 1100004527    |                      |                        |                      |                |                 |           |          |                    |   |
|   | Temp. Declarati | on No.        | D               | C-TMP-B18-1   | 1-2019-000130        |                        |                      |                |                 |           |          |                    |   |
|   | Consignor Nam   | e             | * A             | MFB HOLDINGS  | BERHAD               |                        |                      |                |                 |           |          |                    |   |
|   | Consignee Nam   | e             |                 |               |                      |                        |                      |                |                 |           |          |                    |   |
|   | Mode of Transp  | ort           | * :             | EA            |                      | Ŧ                      |                      |                |                 |           |          |                    |   |
|   | Customs Statio  | n             | * в             | 18-PELABUHAN  | BARAT, SELANGOR      |                        |                      |                |                 |           |          |                    |   |
|   | Declaration Sou | irces         | 5               | ELECT THE VAL | UE                   | Ŧ                      |                      |                |                 |           |          |                    |   |
|   | Load Type       |               | • F             | CL            |                      | Ŧ                      |                      |                |                 |           |          |                    |   |
|   | Shipment Order  | r             | 1               | IOT AVAILABLE |                      | •                      |                      |                |                 |           |          |                    |   |
|   | Booking Refere  | nce No.       | A               | 125-11        |                      |                        |                      |                |                 |           |          |                    |   |
|   | Export Journey  | No.           | C               | AR-JRN-B18-10 | -2017-000001         |                        |                      |                |                 |           |          |                    |   |
|   |                 |               |                 |               |                      |                        |                      |                |                 |           |          |                    |   |
| 4 | O INVOICE DE    | TAILS         |                 |               |                      |                        |                      |                |                 |           |          |                    | - |
|   | Invoice I       | No. Sys       | tem Reference N | 0.            |                      | Invoice Date           | nvoice Total (RM)    | Curren         | cy              | A         | lation   | View / Edit        |   |
|   | A01-01          | INV           | -EXP-B18-11-20  | 19-0000000033 |                      | 22-11-2019             |                      | 1,200.00 MYR-M | ALAYSIA RINGGIT | A         | dd Item  | đ                  |   |
|   | ê <b>+</b>      |               |                 |               | < < Page             | 1 Of 1 Total 1 Item(s) | > >                  |                |                 |           |          | Items per list 5 🔻 |   |
|   |                 |               |                 |               |                      | Save Calculate Duty    | Print Declaration Ba | ick            |                 |           |          |                    |   |
|   |                 |               |                 |               |                      |                        |                      |                |                 |           |          |                    |   |

- 11. Tick disclaimer > Submit to Customs
  - \*Please ensure all details are correct.

\_\_\_\_\_

| 3   × | > XML UPLOAD  | » LICENSE RMCD         | » PERMIT/QUOTA     | » ADMIN      | > TRADE FACILITATION       | » RESOURCE PLANNING       | > ENFORCEMENT     | * REGISTRATION      | » LEGAL AFFAIRS     | REVENUE        |                   |          |           |               |                  |         | <> | > |
|-------|---------------|------------------------|--------------------|--------------|----------------------------|---------------------------|-------------------|---------------------|---------------------|----------------|-------------------|----------|-----------|---------------|------------------|---------|----|---|
|       |               | DECLARATION            |                    |              |                            |                           |                   |                     |                     |                |                   |          |           | STATUS : I    | DRAFT CREATE     | D III 🗆 |    |   |
|       | EXPORT BILL   | - FINAL EXPORT         | (NORMAL EXPORT     | )            |                            |                           |                   |                     |                     |                |                   | Ö        | •         |               |                  |         |    |   |
|       | Tracking No.  |                        |                    | 191100004    | 527                        |                           |                   |                     |                     |                |                   |          |           |               |                  |         |    |   |
|       | Temp. Declar  | ation No.              |                    | DEC-TMP-     | B18-11-2019-000130         |                           |                   |                     |                     |                |                   |          |           |               |                  |         |    |   |
|       | Consignor Na  | me                     |                    | AMFB HOL     | DINGS BERHAD               |                           |                   |                     |                     |                |                   |          |           |               |                  |         |    |   |
|       | Consignee Na  | ime                    |                    |              |                            |                           |                   |                     |                     |                |                   |          |           |               |                  |         |    |   |
|       | Mode of Trans | sport                  |                    | SEA          |                            | ٣                         |                   |                     |                     |                |                   |          |           |               |                  |         |    |   |
|       | Customs Stat  | ion                    | -                  | B18-PELAB    | BUHAN BARAT, SELANGOR      |                           |                   |                     |                     |                |                   |          |           |               |                  |         |    |   |
|       | Declaration S | ources                 |                    | SELECT T     | HE VALUE                   | ٣                         |                   |                     |                     |                |                   |          |           |               |                  |         |    |   |
|       | Load Type     |                        |                    | FCL          |                            | ٣                         |                   |                     |                     |                |                   |          |           |               |                  |         |    |   |
|       | Shipment Ord  | ler                    |                    | NOT AVAI     | LABLE                      | ٣                         |                   |                     |                     |                |                   |          |           |               |                  |         |    |   |
|       | Booking Refe  | rence No.              |                    | A125-11      |                            |                           |                   |                     |                     |                |                   |          |           |               |                  |         |    |   |
|       | Export Journe | iy No.                 |                    | CAR-JRN-E    | 318-10-2017-000001         |                           |                   |                     |                     |                |                   |          |           |               |                  |         |    |   |
|       |               |                        |                    |              |                            |                           |                   |                     |                     |                |                   |          |           |               |                  |         |    |   |
|       | INVOICE I     | DETAILS                |                    |              |                            |                           |                   |                     |                     |                |                   |          |           |               |                  |         |    |   |
|       | Invoic        | e No.                  | System Refere      | nce No.      |                            |                           | Invoice Date      |                     | Invoice Total (RM)  |                | Curre             | ncy      |           |               |                  |         |    |   |
|       | 🔲 A01-0       | 1                      | INV-EXP-B18-1      | 1-2019-000   | 0000033                    |                           | 22-11-2019        |                     |                     |                | 1,200.00 MYR-     | MALAYS   | IA RINGO  | IT            |                  |         |    |   |
|       | 8 +           |                        |                    |              | «                          | < Page 1 Of 1 To          | tal 1 Item(s)     | >                   |                     |                |                   |          |           |               | Items per list 5 | 5 🔻     |    |   |
|       | 2 them        | where confirm that the | Information provid | od in this d | science and all of its att | achmonte le accurato and  | complete Tackney  | lades that as issue | urato or incompleto | declaration ma | who subject to th | a analis | cation of |               |                  |         |    |   |
|       |               | by communation         | e mornacion provid | eu in chis u |                            | actiments is accurate and | complete. Facknow | neuge that an mate  |                     | deciaración ma | y de subject to a | ie appin | cation of | egai penantes | •                |         |    |   |
|       |               |                        |                    |              |                            | Edit                      | mit to Customs    | nt Declaration Back |                     |                |                   |          |           |               |                  |         |    |   |
|       |               |                        |                    |              |                            |                           |                   |                     |                     |                |                   |          |           |               |                  |         |    |   |

12. Once successfully submitted, uCustoms system will generate declaration number. Click OK.

|                                               | • |
|-----------------------------------------------|---|
| Declaration Number DEC-EXP-818-11-2019-000025 |   |
| has been submitted successfully.              |   |
| ОК                                            |   |
|                                               |   |

#### 13. User able to check declaration status:

- \* Submitted = System processing the application
- \* Waiting for OGA Approval = OGA approval required
- \* Cleared = Payment collected and able to create Vehicle Entry Pass (VEP)
- \* Approved = Bill Generated and Pending for Payment
- \* In progress = Pending Customs Assessment or Pending for inspection (users to make appointment)
- \* Conditional Approved Pending ATA = Pending ATA from Port Operator

| DUSTOMS DECLARATION        |                         |                  |                      |               |                    |                         |                          |             |                 |
|----------------------------|-------------------------|------------------|----------------------|---------------|--------------------|-------------------------|--------------------------|-------------|-----------------|
| claration Type             | Sub Typ                 | e                |                      |               | Transaction Type   |                         | Temp. Declaration I      | No.         |                 |
| ELECT THE VALUE            | ¥ SELEC                 | T THE VALUE      |                      | *             | * SELECT THE VALUE |                         | *                        |             | N               |
| CLARATION LIST             |                         |                  |                      |               |                    |                         |                          |             |                 |
| Temp Declaration No.       | Declaration Number      | Tracking No.     | Declaration Type     | Date          | Submitted Date     | Consignee / Consignor   | Status                   | View Status | View / Edit     |
| DEC-TMP-B18-11-2019-000130 | DEC-EXP-B18-11-2019-000 | 025 191100004527 | EXPORT BILL          | 22-11-2019    | 22-11-2019         | AMFB HOLDINGS<br>BERHAD | Submitted                | View Status | Ø               |
| DEC-TMP-B18-10-2019-000041 |                         | 191000004295     | EXPORT BILL          | 21-10-2019    |                    | MBF HOLDINGS<br>BERHAD  | Draft Created            |             | ß               |
| DEC-TMP-B18-10-2019-000040 | DEC-EXP-B18-10-2019-000 | 006 19100004294  | EXPORT BILL          | 21-10-2019    | 21-10-2019         | MBF HOLDINGS<br>BERHAD  | Cleared                  | View Status | đ               |
| DEC-TMP-V20-09-2019-000002 | DEC-IMP-V20-09-2019-000 | 19090004140      | IMPORT BILL          | 11-09-2019    | 11-09-2019         | MBF HOLDINGS<br>BERHAD  | Cleared                  | View Status | đ               |
| DEC-TMP-B18-07-2019-000054 | DEC-IMP-B18-07-2019-000 | 190700003868     | IMPORT BILL          | 05-07-2019    | 05-07-2019         | AMFB HOLDINGS<br>BERHAD | WAITING FOR OGA APPROVAL | View Status | đ               |
| DEC-TMP-B18-07-2019-000037 | DEC-EXP-B18-07-2019-000 | 008 190700003851 | EXPORT BILL          | 05-07-2019    | 05-07-2019         | AMFB HOLDINGS<br>BERHAD | Cleared                  | View Status | đ               |
| DEC-TMP-B18-07-2019-000025 | DEC-IMP-B18-07-2019-000 | 190700003839     | IMPORT BILL          | 03-07-2019    | 03-07-2019         | AMFB HOLDINGS<br>BERHAD | WAITING FOR OGA APPROVAL | View Status | đ               |
| DEC-TMP-B18-06-2019-000226 | DEC-IMP-B18-06-2019-000 | 190600003805     | IMPORT BILL          | 27-06-2019    | 27-06-2019         | AMFB HOLDINGS<br>BERHAD | Cleared                  | View Status | Ø               |
| DEC-TMP-B18-06-2019-000203 | DEC-EXP-B18-06-2019-000 | 086 190600003781 | EXPORT BILL          | 27-06-2019    | 27-06-2019         | AMFB HOLDINGS<br>BERHAD | Cleared                  | View Status | đ               |
| DEC-TMP-B18-06-2019-000153 | DEC-EXP-B18-06-2019-000 | 071 190600003728 | EXPORT BILL          | 25-06-2019    | 25-06-2019         | AMFB HOLDINGS<br>BERHAD | Cleared                  | View Status | đ               |
| 8                          |                         | « < Page 1 C     | f 2 Total 20 Item(s) | > <b>&gt;</b> |                    |                         |                          | Item        | s per list 10 🔻 |

| Declaration Number    | DEC-EXP-B18-11-2019-0 | 000025                | Time elapsed si         | ince Declaration was<br>created | 0 Days 1 Hou View CBRA Status Is |
|-----------------------|-----------------------|-----------------------|-------------------------|---------------------------------|----------------------------------|
| Temp. Declaration No. | DEC-TMP-B18-11-2019-  | 000130                |                         | Status                          | Cleared                          |
|                       |                       |                       |                         | Returned for                    |                                  |
| Document Review       | Created               | Submitted             | Approved                | Correction                      | Requested for More Documents     |
| Inspection            | Created               | Assigned to Inspector | Report Created          | Completed                       | Re-Opened                        |
| Assessment            | Assessment Required   | Open for Assessment   | Assessment<br>Completed | Referred for<br>Clarification   | Declaration - Confiscated        |
| Goods Release         | Partially Released    | Fully Released        |                         |                                 |                                  |
| Compound              | Approved              | Compound Offered      | Compound Served         | Bill Issued                     | Compound Closed                  |

14. User next action based on the status as follow :

\* Approved = Bill Generated and Pending for Payment - Please refer to payment manual http://www.customs.gov.my/en/uc/Documents/QuickReferences/Payments/Payment.pdf

\* Cleared = Payment collected and able to create Vehicle Entry Pass (VEP)

- Please refer to Gate Pass manual

http://www.customs.gov.my/en/uc/Documents/QuickReferences/Release/Gate%20Pass%2 0by%20Trader.pdf

\* In progress = Pending Customs Assessment or Pending for inspection (users to make appointment)

- Please refer to Inspection manual

http://www.customs.gov.my/en/uc/Documents/QuickReferences/Inspection%20and%20Assessment/Inspection%20and%20Assessment%20(Red%20Channel).pdf

15. If Forwarding Agent using third party transporter/haulier, need to delegate as below

a. Click View/Associate License/Registered Carrier

| ☑   » XML UPLOAD » LICENSE RMCD » P | PERMIT/QUOTA » ADMIN                                                | » TRADE FACILITATION | » RESOURCE PLANNING | » ENFORCEMENT | * REGISTRATION | » LEGAL AFFAIRS    | » REVENUE                | < > | × |
|-------------------------------------|---------------------------------------------------------------------|----------------------|---------------------|---------------|----------------|--------------------|--------------------------|-----|---|
| CUSTOMS DECLARATION                 |                                                                     |                      |                     |               |                |                    | STATUS : CLEARED         |     | i |
| IMPORT BILL - FINAL IMPORT (NORM    | IAL IMPORT)                                                         |                      |                     |               |                | View BL / AWB / W  | /B Information           |     |   |
| Declaration Number                  | DEC-IMP-T16-09-2019                                                 | -000001              |                     |               |                | View Consignee De  | etails                   |     |   |
| Tracking No.                        | 190900004249                                                        |                      |                     |               |                | View Transaction H | listory                  |     |   |
| Consignee Name                      | nsignee Name AQUASCAPE VENTURES SDN. BHD. Upload Required Documents |                      |                     |               | ocuments       |                    |                          |     |   |
| Consignor Name                      | ame k Associate Rulings                                             |                      |                     |               |                |                    |                          |     |   |
| Mode of Transport                   | * SEA                                                               | *                    |                     |               |                | Declaration Duties | Details                  |     |   |
| Customs Station                     | * T16 - PELABUHAN KEMA                                              | MAN, TERENGGANU      |                     |               |                |                    |                          |     |   |
| Declaration Sources                 | BILL OF LADING                                                      | Ŧ                    |                     |               |                | View Document Re   | view Requests            |     |   |
| BL / AWB / WB No.                   | * 123456                                                            |                      |                     |               |                | View/Associate Lic | ensed/Registered Carrier |     |   |
|                                     |                                                                     |                      |                     |               |                | Create/View Consi  | gnor Details             |     |   |
| O INVOICE DETAILS                   |                                                                     |                      |                     |               | -              |                    |                          | -   |   |

b. Click button Associate.

| *   ( | ⊠ | » XML UPLOAD     | » LICENSE RMCD | » PERMIT/QUOTA   | » ADMIN   | » TRADE FACILITATION | » RESOURCE PLANNING | » ENFORCEMENT | » REGISTRATION | » LEGAL AFFAIRS | » REVENUE | <>            | × |
|-------|---|------------------|----------------|------------------|-----------|----------------------|---------------------|---------------|----------------|-----------------|-----------|---------------|---|
|       |   | CUSTOMS DEC      |                |                  |           |                      |                     |               |                |                 | STATUS :  | CLEARED III = |   |
|       |   | IMPORT BILL -    | FINAL IMPO     | LICENSED/REGIS   | TERED CAR | UER DETAILS          |                     |               |                | <b>-</b>        | 2         |               |   |
|       |   | Declaration Num  | ber            | NO RECORDS AVAIL | ABLE      |                      |                     |               |                |                 |           |               |   |
|       |   | Tracking No.     |                | SS 💊 🕩           |           |                      |                     |               |                |                 |           |               |   |
|       |   | Consignee Name   |                | Associate        |           |                      |                     |               |                |                 |           |               |   |
|       |   | Consignor Name   |                |                  |           |                      |                     |               |                |                 |           |               |   |
|       |   | Mode of Transpor | rt             |                  |           |                      |                     |               |                |                 |           |               |   |

c. Search Haulage/Organization Name

| Search                  | CENS                              | ED/REGISTERED CARRIER DETAILS        |                           |
|-------------------------|-----------------------------------|--------------------------------------|---------------------------|
| Organization/Individual | No.                               | Organization/Individual Name         | BRN/NRIC No./Passport No. |
| Name                    | 1                                 | TASCO BERHAD                         | 20218T                    |
| BRN/NRIC No /Passport   | 2                                 | FM GLOBAL LOGISTICS (M) SDN. BHD.    | 85740U                    |
| No.                     | 3                                 | HIFREIGHT EXPRESS SDN. BHD.          | 311676K                   |
| %                       | 4                                 | GOLDSTAR HAULAGE SDN. BHD.           | 1035140K                  |
| Search Reset Search     | 5                                 | CONSOLPLUS SDN. BHD.                 | 465801M                   |
|                         | 6 SEA HAWK GLOBAL LINES SDN. BHD. |                                      | 609107T                   |
|                         | 7                                 | SISANI SEPADU LOGISTIC               | SA0029650M                |
|                         | 8                                 | SYARIKAT LOGISTIK PETIKEMAS SDN.BHD. | 359086P                   |
|                         |                                   |                                      |                           |

d. Click on the selected Name, and Save.

| RMCD > PERMIT/QUOTA          | » ADMIN | »    | TRADE FACILITATION | » RESOURCE PLANNING   | » ENFORCEM | IENT » REGIS | TRATION » LEGAL A   | FFAIRS »                                 |
|------------------------------|---------|------|--------------------|-----------------------|------------|--------------|---------------------|------------------------------------------|
|                              | _       | _    |                    |                       |            |              |                     |                                          |
|                              |         |      |                    |                       |            |              |                     | ×                                        |
| <b>70</b>                    |         | 2    | FM GLOBAL LOGIST   | TICS (M) SDN. BHD.    |            | 85740U       |                     | × =                                      |
| BRN/NRIC No./Passport<br>No. |         | 3    | HIFREIGHT EXPRES   | S SDN. BHD.           |            | 311676K      |                     |                                          |
| %                            |         | 4    | GOLDSTAR HAULAG    | GE SDN. BHD.          |            | 1035140K     |                     |                                          |
| Search Reset Search          |         | 5    | CONSOLPLUS SDN.    | BHD.                  |            | 465801M      |                     |                                          |
|                              |         | 6    | SEA HAWK GLOBAL    | LINES SDN. BHD.       |            | 609107T      |                     |                                          |
|                              |         | 7    | SISANI SEPADU LO   | GISTIC                |            | SA0029650M   |                     |                                          |
|                              |         | 8    | SYARIKAT LOGISTI   | K PETIKEMAS SDN.BHD.  |            | 359086P      |                     |                                          |
|                              |         | 9    | EH LEET SDN. BHD   |                       |            | 899284X      |                     |                                          |
|                              |         | 10   | NEW ASIA HAULAG    | E SDN. BHD.           |            | 1009074V     |                     |                                          |
|                              |         | ۲    | « < P              | age 1 Of 6 Total 54 I | tem(s) >   | *            | Items per list 10 • | ן אין אין אין אין אין אין אין אין אין אי |
|                              |         | Save | selection          |                       |            |              |                     |                                          |
|                              |         |      |                    |                       |            |              |                     | 2                                        |

e. Haulier/Carrier agent associated.

| 0 | E LICENSED/REGISTERED CARRIER DETAILS |            |                            |          |                     |  |  |  |  |  |  |
|---|---------------------------------------|------------|----------------------------|----------|---------------------|--|--|--|--|--|--|
|   |                                       |            |                            |          |                     |  |  |  |  |  |  |
|   |                                       | 1          | NEW ASIA HAULAGE SDN. BHD. | 1009074V |                     |  |  |  |  |  |  |
|   | \$3                                   | <b>%</b> ₿ | <pre></pre>                | > >>     | Items per list 10 🔻 |  |  |  |  |  |  |
|   |                                       |            |                            |          |                     |  |  |  |  |  |  |
|   |                                       |            |                            |          |                     |  |  |  |  |  |  |

f. Haulier/Carrier agent will get notification of appointment.